# BMS Ver6.0

User Guide Rev1

IDX Company, Ltd.

#### About BMS

- BMS is the software that enables to display the data/ status of the charger and to manage the data of the IDX V-Mount batteries by connecting the charger and PC installed BMS.
- · Please carefully read this document to become familiar with basic usage instructions and other important points before actual use of the product.

# • Scope of User Guide

This Guide does not explain the basic operations of Windows. For the basic operation of Windows OS, please read the user's guide for the applicable Windows operating system.

• The following abbreviations are used throughout this Guide:

| BMS | Battery Management System |
|-----|---------------------------|
|-----|---------------------------|

- PC Personal Computer
- Software BMS Application Software

| Charger | ESC-4i · VAL-4Si · VL-4Si · ESC-2 |
|---------|-----------------------------------|
|---------|-----------------------------------|

| DB | Database |
|----|----------|
|    | Dalabase |

#### System requirements

| 1)         | PC OS                | Windows10/11                                                                |
|------------|----------------------|-----------------------------------------------------------------------------|
| <b>2</b> ) | Charger              | ESC-4i · VAL-4Si · VL-4Si · ESC-2i                                          |
| <b>3</b> ) | IB Digital Batteries | E-7 · E-10 · ENDURA ELITE · E-HL9                                           |
|            |                      | DUO-C98 · DUO-C150 · DUO-C198                                               |
|            |                      | IPL-98 · IPL-150                                                            |
|            |                      | Imicro-98 · Imicro-150                                                      |
|            |                      | DUO-C98P · DUO-C150P · DUO-C198P                                            |
|            |                      | Imicro-50P · Imicro-98P · Imicro-150P                                       |
| <b>4</b> ) | USB Cable            | USB cable is required to be connected with ESC-4i · VAL-4Si · VL-4Si and PC |
| <b>5</b> ) | Ethernet cable       | Ethernet cable is required to be connected with ESC-2i and PC.              |

## Installing software

- · Do not connect the USB cable until the installation has been completed.
- Log into PC by a user with administrator authority then start install the software.

#### 1) Installing software

- Right-click the downloaded ZIP file and select "Extract All".
- Double-click the "setup" icon in the "Setup" folder.
- The installation software will be displayed, please follow the instructions.

#### 2) Installing Driver

- Right-click the downloaded ZIP file and select "Extract All".
- Double-click the "EnduraDriver" icon in the "EnduraDriverSetup" folder.
- The installation software will be displayed, please follow the instructions.

#### Connecting the charger (ESC-4i · VAL-4Si · VL-4Si) via USB cable

- The device driver software will be installed when you connect the PC and charger with a USB cable. Follow the instructions to complete the installation.
- Right-Click the Windows logo and select "Device Manager".
- · Confirm that "Battery Management System" is displayed. If "!" or "?" is displayed, right-click it and delete it, and then install again.

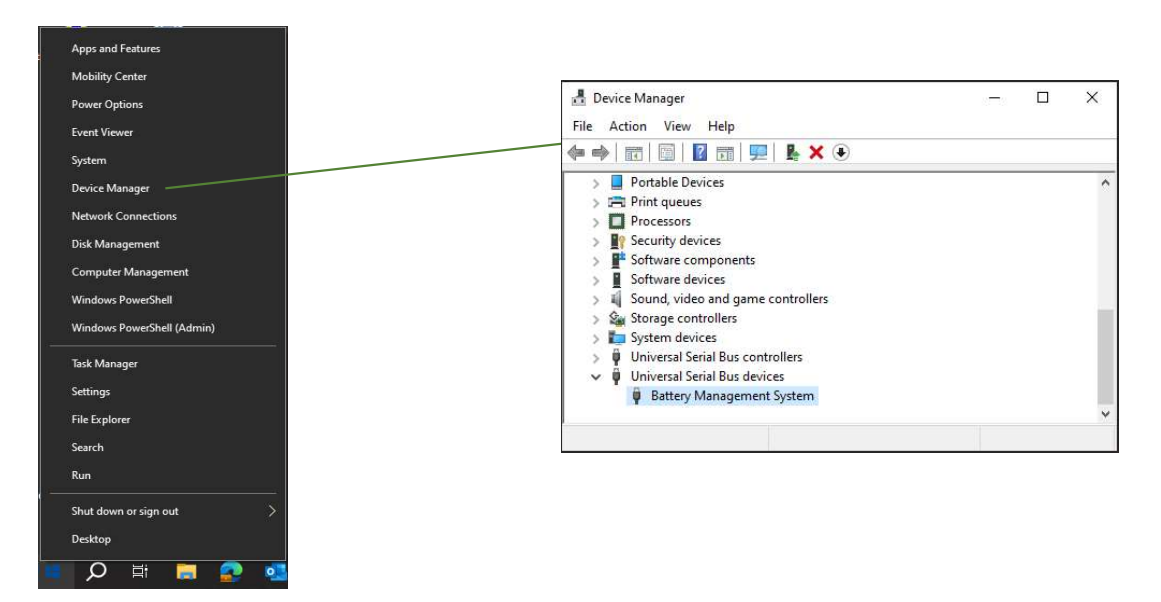

## Connecting the ESC-2i via Network

- Start the BMS, and select the charger to connect.
- · For initial settings, use the Ethernet cable and Wi-Fi is available after initial settings.

1) Click the "MENU" and select "Network devices"

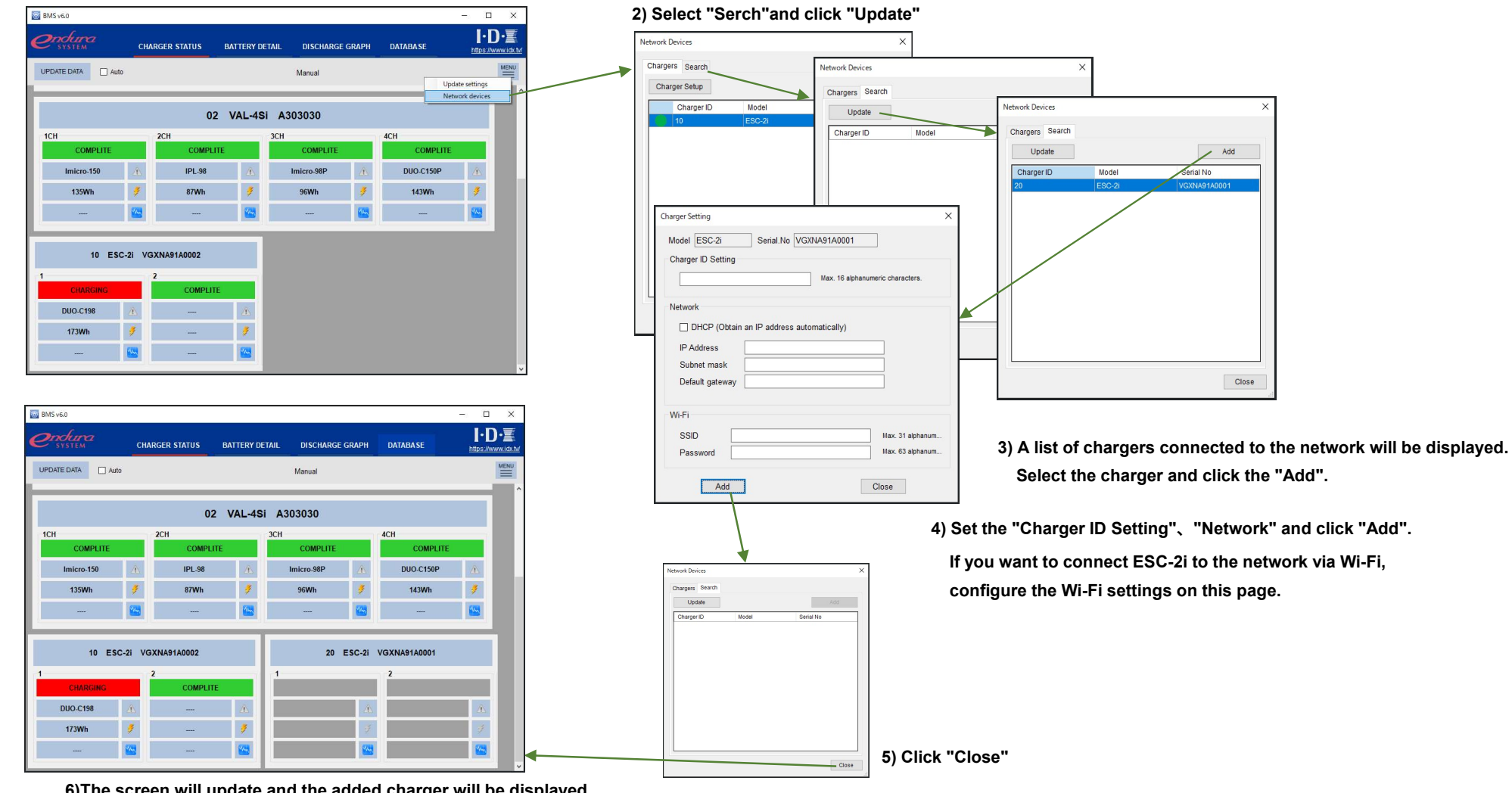

6)The screen will update and the added charger will be displayed.

# CHARGER STATUS (1/2)

- · Start the BMS software, the CHARGER STATUS screen will be displayed.
- Displays the status of the V-mount charger connected to the PC/ basic information of the IB digital battery installed in the charger.
- Displayed items vary depending on the battery and charger you are using. Please refer to Appendix A for details.

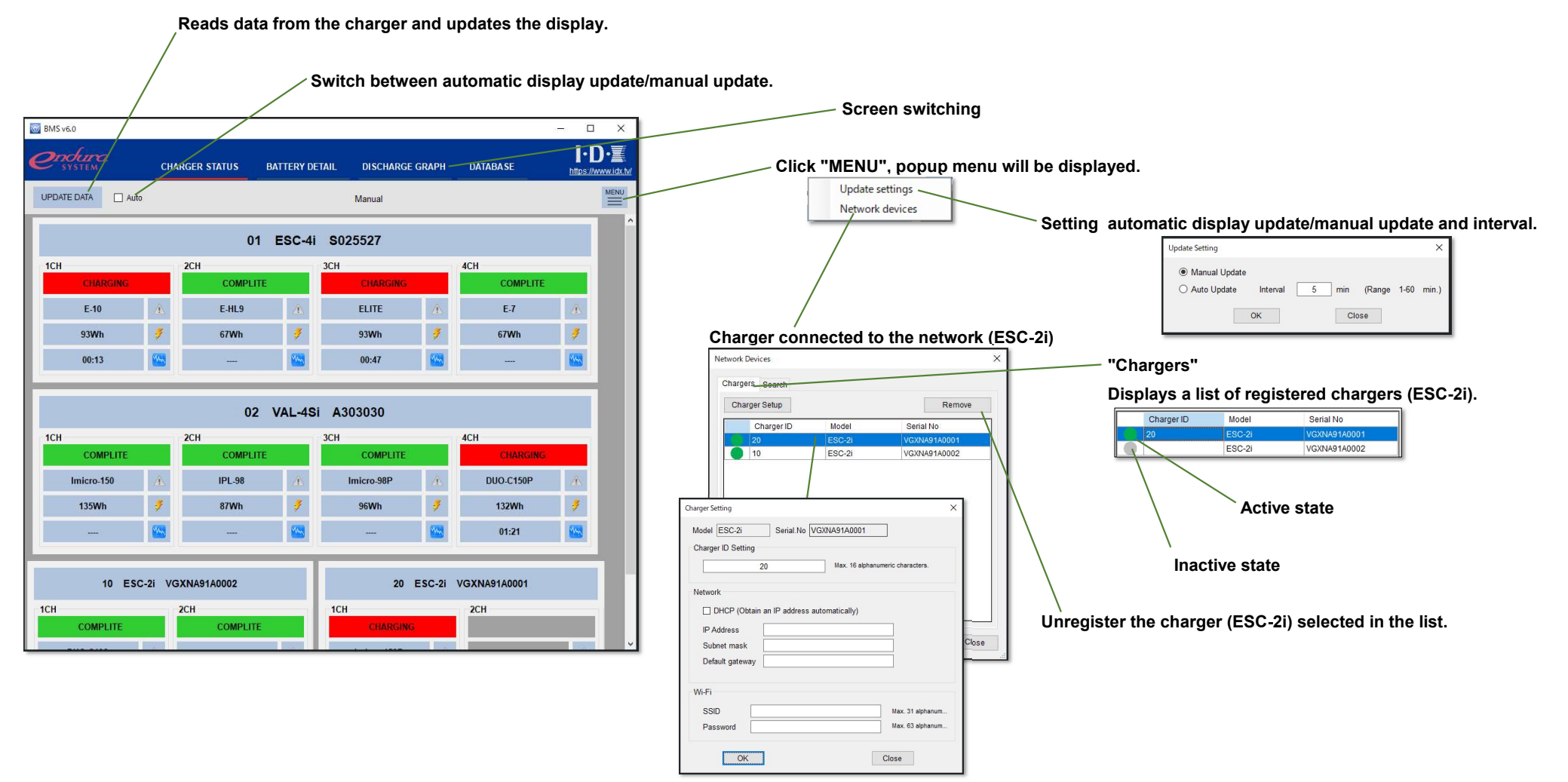

Double-click on the list to display the charger ID and network settings screen.

# CHARGER STATUS (2/2)

| 🔯 BMS v6.0        |                 |              |                |         |                | - 🗆 X     |                                                                                                    |
|-------------------|-----------------|--------------|----------------|---------|----------------|-----------|----------------------------------------------------------------------------------------------------|
| Сполита сн        | IARGER STATUS   | BATTERY DETA | AL DISCHARG    | E GRAPH | DATABASE       | I.D.      | Click to display the settings screen                                                               |
|                   |                 |              | Manual         |         |                |           | Model VAL4Si Serial No A303030                                                                     |
|                   | 01              | ESC-4i       | S025527        |         |                |           | Charger D Setting   02 Max 16 alphanumeric characters.                                             |
| 1CH               | 2CH             | 3            | CH             |         | 4CH            |           | Discharge Setting Channel ID Setting 02 VAL-4Si A303030                                            |
| E-10              | E-HL9           | A            | ELITE          | /Å.     | E-7            |           | CH1 30 110 CH2 2CH                                                                                 |
| 93Wh 🍠            | 67Wh            | 1            | 93Wh           | 3       | 67Wh           | 9         | COMPLITE COMPLITE                                                                                  |
| 00:13             |                 | <b>2</b>     | 00:47          |         |                |           | 1845W 10.0-14.0V Max. 7 alphanumeric characters.                                                   |
|                   | 00              | VAL 40       | A202020        |         |                |           | This setting applies to all chargers.                                                              |
| 1CH               | 2CH             | VAL-451      | А303030        |         | 4CH            |           | ID can be optionally set                                                                           |
| COMPLITE          | COMPLITE        |              | COMPLITE       |         | CHARGING       |           | Sets the discharge load and discharge end voltage.                                                 |
| Imicro-150        | IPL-98          | <u>A</u>     | Imicro-98P     | Æ       | DUO-C150P      | <u>A</u>  |                                                                                                    |
| 135Wh 7           | 8/Wh            |              | 96Wh           | ×       | 132Wh<br>01:21 |           | Channel status. Warning sign                                                                       |
|                   | 11              |              |                |         |                |           | 4CH (Grey color : No warning)                                                                      |
| 10 ESC-2i V       | GXNA91A0002     |              | 20             | ESC-2i  | VGXNA91A0001   |           | CHARGING                                                                                           |
| 1CH<br>COMPLITE   | 2CH<br>COMPLITE |              | 1CH<br>CHARGIN | G       | 2CH            |           | DUO-C150P Start/stop the measurement of the discharge capacity.                                    |
|                   |                 |              |                |         |                |           | 132Wh If the charger does not have a discharge function/                                           |
|                   |                 |              |                |         |                |           | 01:21 the battery is not installed,                                                                |
|                   |                 |              |                |         |                |           | the display will be greyed out and inoperable.                                                     |
|                   |                 |              |                |         | Switch to th   | ne "BATTE | ERY DETAIL"screen Switch to the "DISCHARGE GRAPH" screen.                                          |
| harging status    |                 |              |                |         |                |           | If no discharge graph is recorded on the charger, displayed in grey.                               |
| CHARGING          |                 |              |                |         |                | Curre     | rent capacity of the battery <sup>7</sup> During charging, the remaining charge time is displayed. |
| DISCHARGING       |                 |              |                |         |                |           |                                                                                                    |
| COMPLETE          |                 |              |                |         |                |           | CHARGING                                                                                           |
| BMS WAITING       | Waiting fo      | or Meas      | urement o      | fdisch  | narge capac    | ity.      | If not an IB digital battery,                                                                      |
|                   | Discharging     | in the N     | neasureme      |         | uischarge c    | pacity.   | the screen on the right will be displayed                                                          |
| DIVIS DISCHARGING | Dischargi       | ing in th    | ie wieasure    | ement   | nuischarge     | capacity. | 00:10                                                                                              |

# BATTERY DETAIL (1/3)

• When switched from the CHARGER STATUS screen, the battery data/graph data is read from the charger and displayed. The graph will be displayed only if the battery installed in the charger and the battery information in the graph data match. If the battery data is recorded in the DB, the recorded data will be displayed in a list.

• When switching from the DATABASE screen, a list of data recorded in the DB is displayed. Displays the battery data/graph data selected in the list.

• Displayed items vary depending on the battery and charger you are using. Please refer to Appendix A for details.

|          |                    | Click the "I      | RESET      | r" to re   | turn the disp       | lay to its init   | ial state.            |         | – Cl  | ick the "RECORD", the screen on the right will be displayed,                   | Record        |              | ×       |
|----------|--------------------|-------------------|------------|------------|---------------------|-------------------|-----------------------|---------|-------|--------------------------------------------------------------------------------|---------------|--------------|---------|
| DI DI AC |                    |                   |            |            |                     |                   |                       | 1       | ar    | nd the battery/ graph data read from the charger will be recorded in the DB.   | Model         | IPL-98       | • X     |
| BIVI3    | , Val              |                   |            |            |                     |                   |                       |         | Ba    | ttery model name, serial number, and user ID                                   | Serial No.    | PA1CA91A0285 | • X     |
| e        | SYSTEM             | CHARGER S         | TATUS      | BATTERY D  | ETAIL DISCHARGE     | GRAPH DATABAS     | E https://www.idx.tv/ |         | са    | n be selected/overwritten from the DB.                                         | User ID       | 06-03        | • X     |
| RES      | SET RECOR          | RD                |            |            | 02 VAL-4Si A303030  | 2CH               | MENU                  |         | u     |                                                                                |               | OK Clo       | 050     |
|          |                    | Model             |            | IPL-98     | Serial No           | PA1CA9            | 1A0285                |         | ∕ Cl  | ick "MENU", popup menu will be displayed.                                      |               |              |         |
| Userli   | D                  | 23456             |            |            | í                   | 85% 81.9Wh / N    | Iominal Capacity      | I       |       | Battery UserID Setup                                                           | $\overline{}$ |              |         |
| Lot No   | D                  | 0000              |            |            |                     |                   |                       | I       |       | Delete Record Data                                                             | Â             |              |         |
| Numb     | per of Cycles      | 3                 |            |            |                     | 160               |                       | I       |       | Battery User ID 06-03                                                          |               |              |         |
| Nomi     | nal Capacity       | 6.6Ah / 96Wh      |            |            |                     | 140               |                       | I       |       | Max. 5 alphanumeric characters.                                                |               |              |         |
| Disch    | arde Record        | 31/08/2023 31/    | / 162m     | in 39.0C/  | 102.2F              | 12V-              |                       | I       | De    | elete the data selected in the DB list.                                        |               |              |         |
| Distin   | argenteena         | 14/02/2023 47     | / 108m     | in 40.0C/  | 104.0F              | 10V 01            | 00 02:00 03:00        | I       |       | Set the user ID of the battery                                                 | <br>installor | d in the ch: | argor   |
|          |                    |                   |            |            |                     |                   |                       |         |       | Set the user ib of the battery                                                 | installet     |              | arger.  |
|          |                    | Last              | Discharge  | Last Disch | arge Last Discha    | roeload No.of Ove | No of High            |         |       | Only compatible batteries car                                                  | be set.       |              |         |
|          | Date -             | Num Cycles Cap    | acity (Wh) | Duration ( | min) (W)            | Discharge         | Loade                 |         |       |                                                                                |               |              |         |
|          | UserID             | 23456             |            |            |                     | 0                 | 0                     | I       | İfl   | oattery data/graph data is displayed via a charger, charger/channel informatio | n will b      | e displayed  | d.      |
|          | Lot No             | 0000              |            |            |                     | 0                 | 0                     | I       | w     | hen displaying hattery data/graph data selected from the DB list, the data rec | ordina c      | tato is disn | laved   |
|          | Number of Cycle    | s 3               |            |            |                     | 0                 | 0                     |         |       | ten displaying battery data/graph data selected nom the DB list, the data rec  | nung u        |              | nayea.  |
|          | Nominal Capacit    | ty 6.6Ah / 96V    | 'n         |            |                     | 0                 |                       | I       |       | Charger/channel information Data recor                                         | ding da       | te           |         |
|          | Date of First Full | charge 13/02/2023 | 2414/      | 160min     | 20.00 / 102.25      | · ·               |                       |         |       | 18/01/2                                                                        | 022           |              |         |
|          | Discharge Recoi    | 14/02/2023        | 47W        | 102min     | 40.0C/104.0F        |                   | $\backslash$          | $\land$ |       | 02 VAL-4Si A303030 2CH                                                         | erial No.     | PA           |         |
|          |                    | 13/02/2023        | 48W        | 110min     | 42.0C / 107.6F      |                   |                       |         |       | Date VILLE Capacity (Wh)                                                       | Duration (mi  | in) (W)      | Je Load |
|          | Charge Record      | 13/09/2023        | 0.3A       | 1min       | 26.0C/78.8F         |                   | $\langle \rangle$     |         |       | 0007012022 16 83.5<br>070712022 16 83.5                                        | 166.4         | 30.1         |         |
|          |                    | 13/09/2023        | 0.2A       | 1min       | 26.0C / 78.8F       |                   |                       | 1 /     | <hr/> | 28/12/2021 15                                                                  |               |              |         |
|          |                    | 13/09/2023        | 0.5A       | 1min       | 25.5C / 77.9F       |                   | $\langle \rangle$     |         | \     |                                                                                |               |              |         |
|          | No. of Over Disch  | narge 0           |            |            | 11.0V               |                   | $\backslash$          |         | Ca    | liculate the discharge amount from the graph data, and displays the ratio(%) i | o the ra      | ited capaci  | ity.    |
|          | No. of High Load   | ls 0              |            |            |                     |                   | $\backslash$          |         | Do    | ouble-click the graph to switch to the "DISCHARGE GRAPH" screen.               |               |              |         |
|          | High Loads         | 13/02/2023        | 45.51W     | 11.1V      | 4.1A 42.0C / 107.6F |                   | \                     | \       |       |                                                                                |               |              |         |
|          | Lowest Temp        | 12/02/02/02       | 20.0C/     | 58.UF      |                     |                   |                       | Dionle  |       | list of data recorded in the DP                                                |               |              |         |
| l        | Highest lemp       | 13/02/2023        | 42.007     | 107.01     |                     |                   |                       | Displa  | iys a | list of data recorded in the DD.                                               |               |              |         |

#### Battery data

Only data with matching battery model name/serial number will be displayed.

## BATTERY DETAIL (2/3)

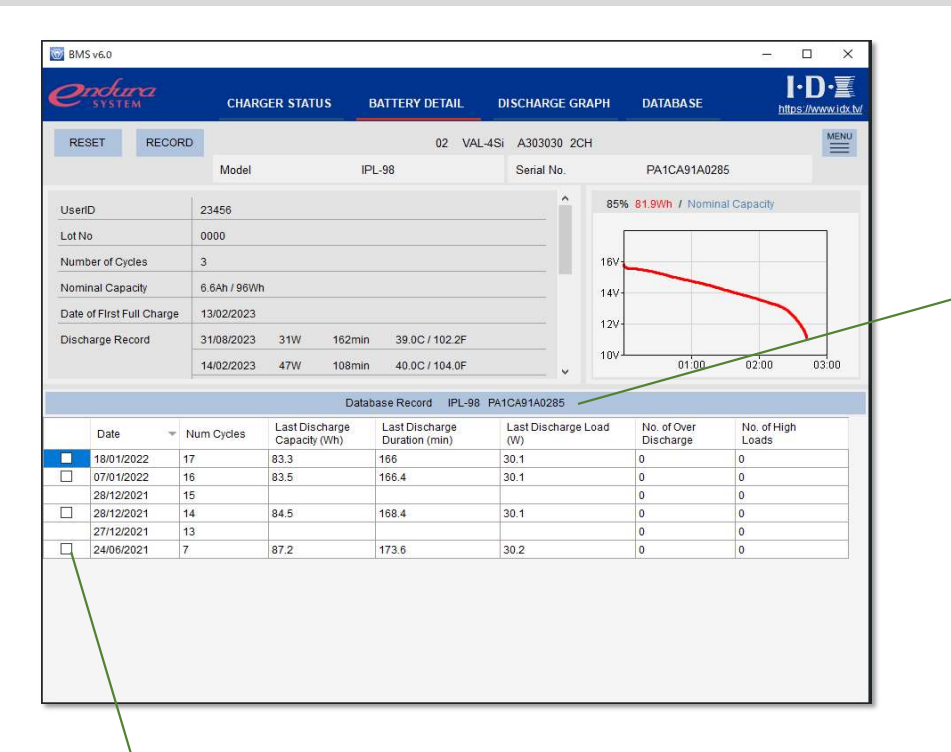

#### Click the "Database record" and selcet recorded battery data on "Select battery" screen

| Select Battery |              |   |   | × |
|----------------|--------------|---|---|---|
| Model          | IPL-98       | • | X |   |
| Serial No.     | PA1CA91A0285 | • | X |   |
| User ID        | 06-03        | • | X |   |
| 0              | K            | e |   |   |

Select the checkbox to compare graphs.

Compare the graph data recorded in the charger and the graph data recorded in the DB

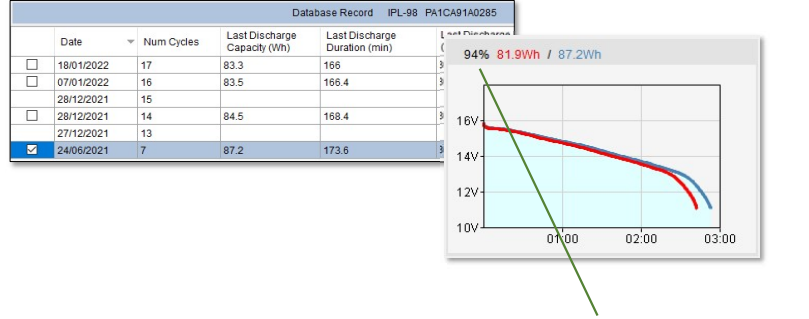

#### Compare two graph data recorded in DB

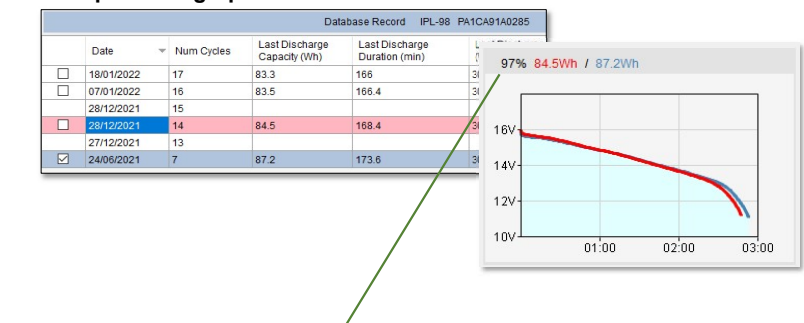

Displays the ratio of discharge amount compared to the selected graph data(Blue).

# BATTERY DETAIL (3/3)

• If Batteries/chargers do not support serial data, the DB list will be empty when opening the BATTERY DETAIL screen from the CHARGER STATUS screen.

Click the "Database record" and selcet recorded battery data on "Select battery" screen and then you can compare graph data.

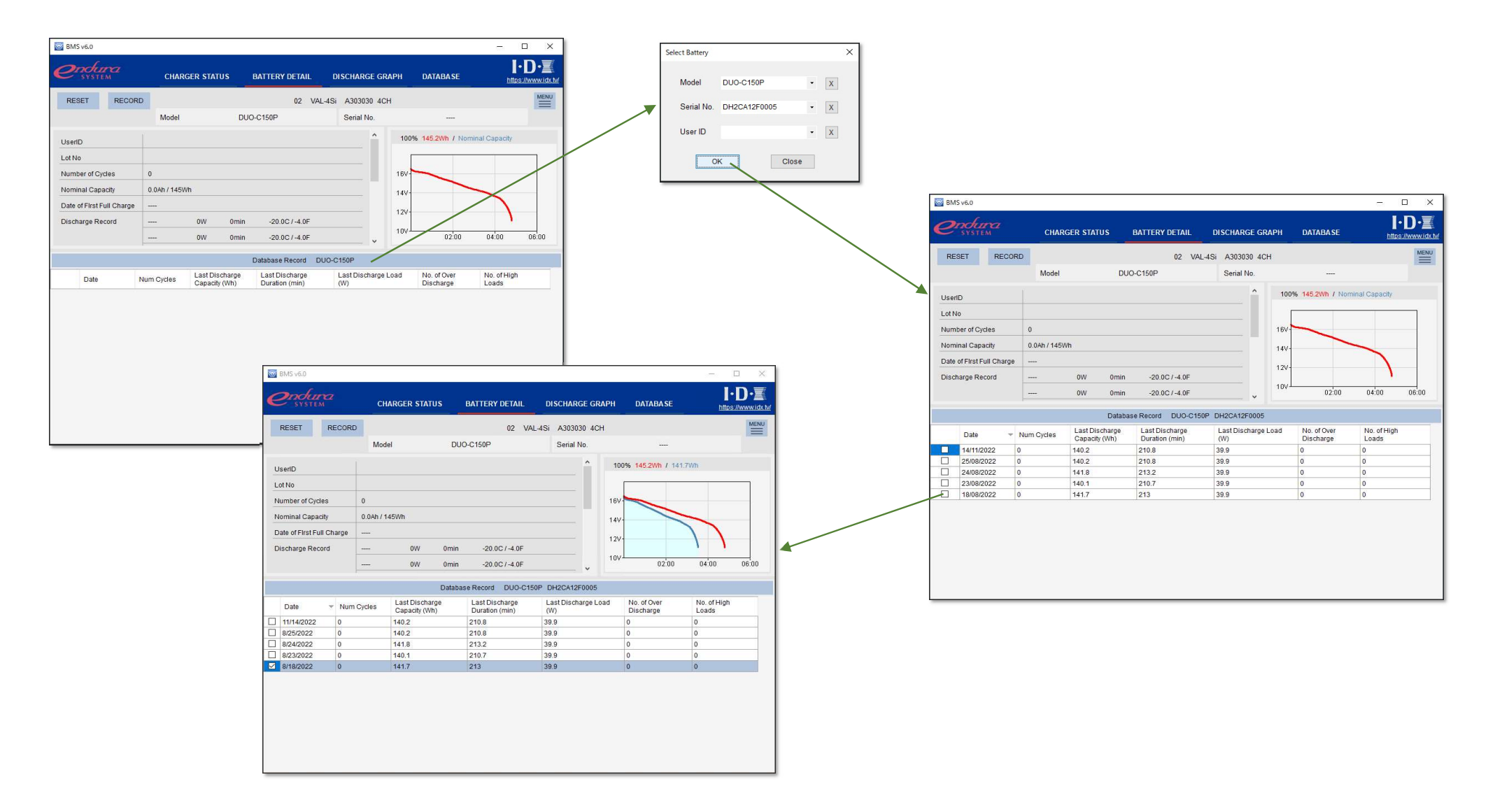

## **DISCHARGE GRAPH**

- · Displays the discharge graph recorded in the charger or the discharge graph recorded in the DB.
- · Displayed items vary depending on the battery and charger you are using. Please refer to Appendix A for details.

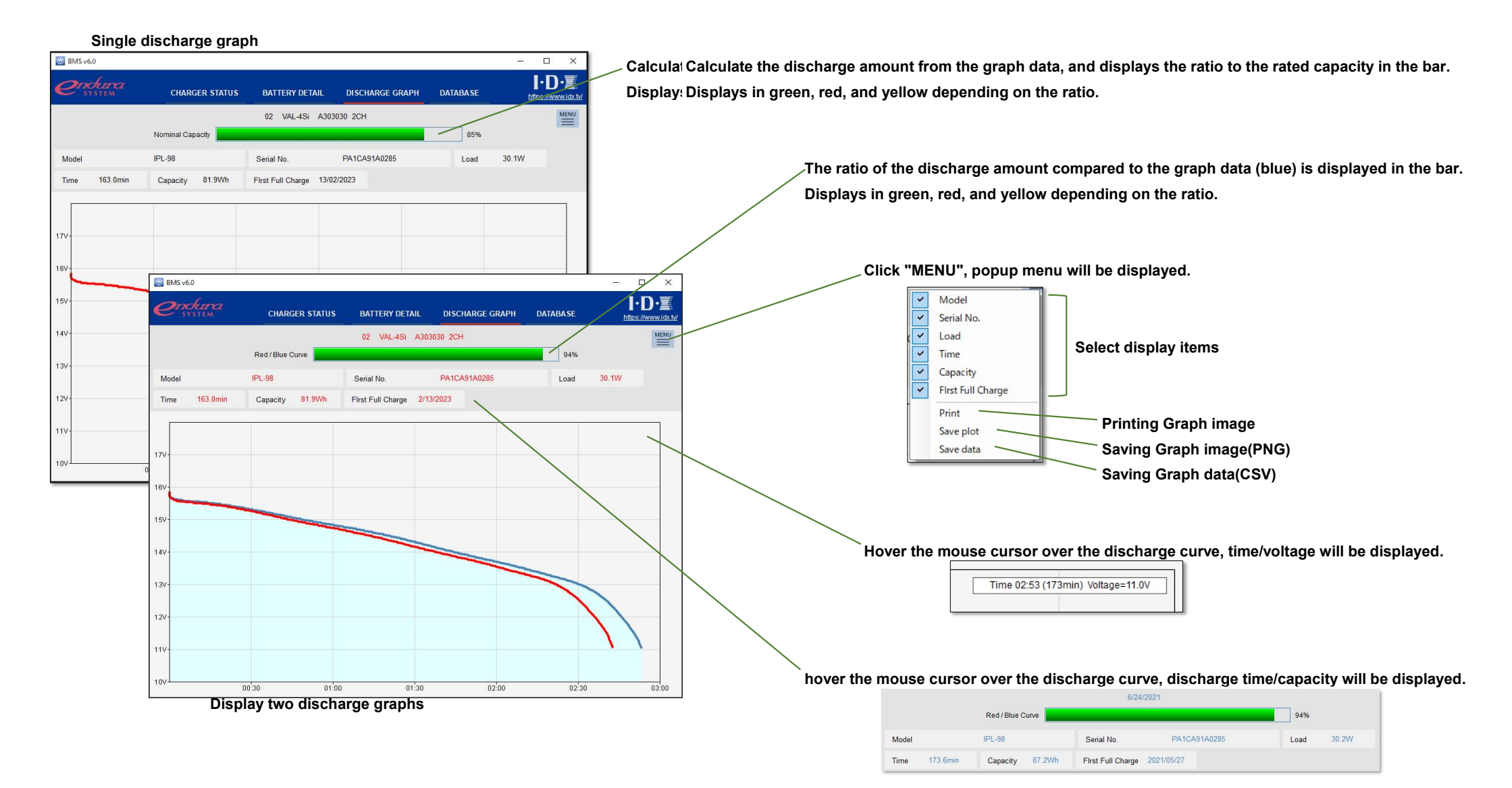

# DATABASE

- Displays a list of the latest battery data recorded in the database.
- You can search using various conditions.
- · Displayed items vary depending on the battery and charger you are using. Please refer to Appendix A for details.

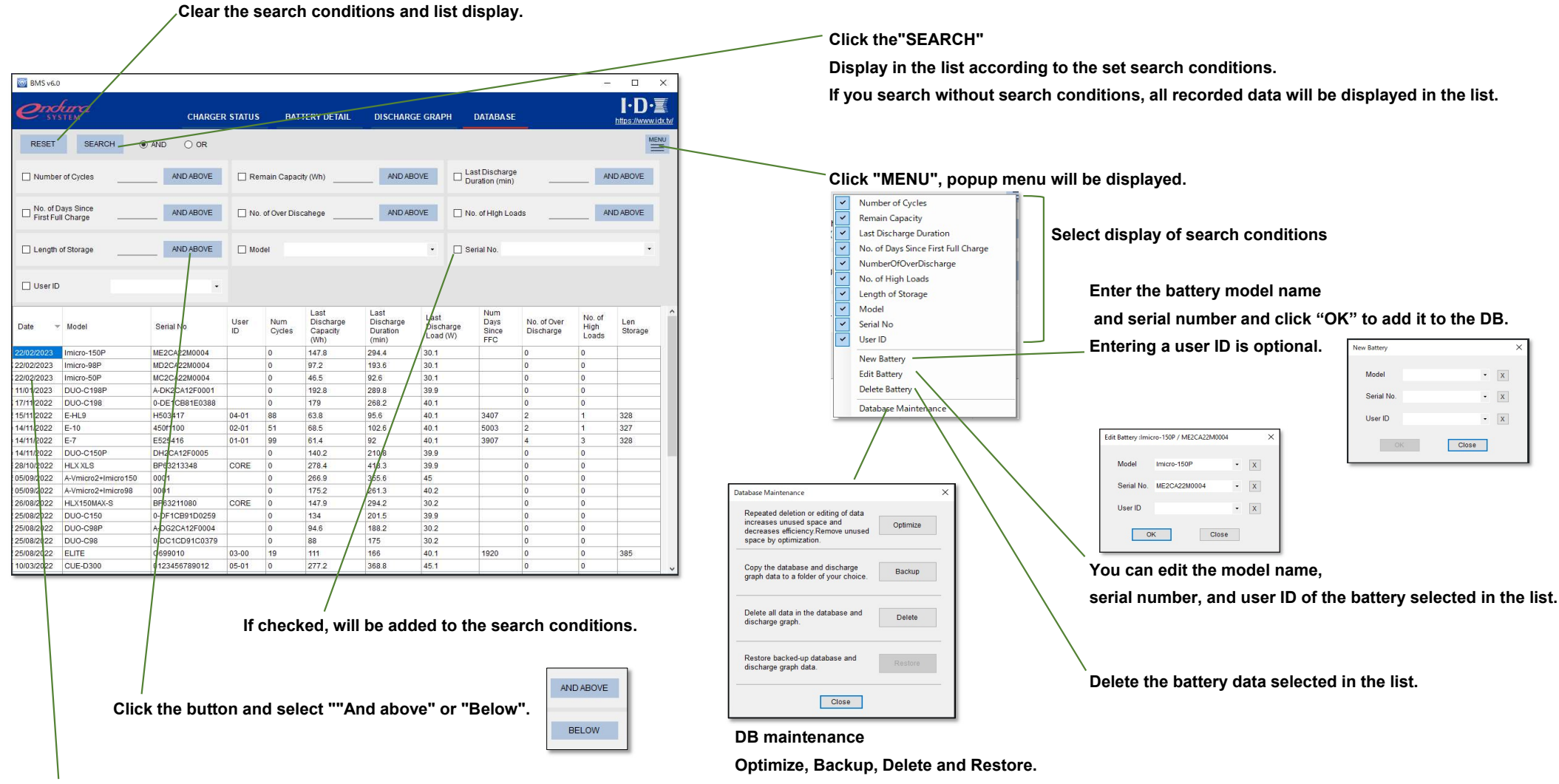

Double-click to switch to the "BATTERY DETAIL" screen.

# Appendix A. Battery/Charger table (1/4)

Display items when using VAL-4Si

|                      | Bat  | tery     |               |        |                 |         |               |            |           |         |       | BI    | NS            |                      |      |        |                   |                   |               |                |
|----------------------|------|----------|---------------|--------|-----------------|---------|---------------|------------|-----------|---------|-------|-------|---------------|----------------------|------|--------|-------------------|-------------------|---------------|----------------|
|                      |      |          | Data          |        |                 | CHARGEF | R STATUS      | 6 / BATTEF | RY DETAIL | -       |       | DISC  | HARGE G       | RAPH                 |      |        |                   | DATABASI          | =             |                |
| Model                | Comm | Capacity | Serial<br>No. | Recoed | Time<br>to full | Model   | Serial<br>No. | Capacity   | Record    | User ID | Graph | Model | Serial<br>No. | First full<br>charge | Life | Cycles | First full charge | Over<br>discharge | High<br>Ioads | Len<br>storage |
| E-7<br>E-10<br>E-HL9 | IB   | ~        | ~             | ~      | 0               | 0       | 0             | 0          | 0         | 0       | 0     | 0     | 0             | 0                    | 0    | 0      | 0                 | 0                 | 0             | 0              |
| FLITE                | IB   | √        | ~             | √      | 0               | 0       | 0             | 0          | 0         | 0       | 0     | 0     | 0             | 0                    | 0    | 0      | 0                 | 0                 | 0             | 0              |
|                      | SB   | ✓        | √             |        | 0               |         |               |            |           |         | 0     |       |               |                      |      | (0)    |                   | (0)               | (0)           |                |
| DUO-95<br>DUO-150    | SB   | ~        |               |        | 0               |         |               |            |           |         | 0     |       |               |                      |      | (0)    |                   | (0)               | (0)           |                |
| DUO-C98              | IB   | ~        |               |        | 0               | 0       |               | 0          |           |         | 0     | 0     |               |                      | 0    | (0)    |                   | (0)               | (0)           |                |
| DUO-C198             | SB   | √        | ~             |        | 0               |         |               |            |           |         | 0     |       |               |                      |      | (0)    |                   | (0)               | (0)           |                |
| IPL-98               | IB   | ~        | √             | 1      | 0               | 0       | 01            | 0          | 0         | 0       | 0     | 0     | 01            | 0                    | 0    | 0      | 0                 | 0                 | 0             | 0              |
| IPL-150              | SB   | ✓        | √             |        | 0               |         |               |            |           |         | 0     |       |               |                      |      | (0)    |                   | (0)               | (0)           |                |
| Imicro-98            | IB   | ✓        | √             |        | 0               | 0       | 01            | 0          |           |         | 0     | 0     | 01            |                      | 0    | (0)    |                   | (0)               | (0)           |                |
| Imicro-150           | SB   | ~        | √             |        | 0               |         |               |            |           |         | 0     |       |               |                      |      | (0)    |                   | (0)               | (0)           |                |
| DUO-C98P             | IB   | √        |               |        | 0               | 0       |               | 0          |           |         | 0     | 0     |               |                      | 0    | (0)    |                   | (0)               | (0)           |                |
| DUO-C198P            | SB   | ~        |               |        | 0               |         |               |            |           |         | 0     |       |               |                      |      | (0)    |                   | (0)               | (0)           |                |
| Imicro-50P           | IB   | ~        | ~             |        | 0               | 0       |               | 0          |           |         | 0     | 0     |               |                      | 0    | (0)    |                   | (0)               | (0)           |                |
| Imicro-98P           | SB   | √        | ~             |        | 0               |         |               |            |           |         | 0     |       |               |                      |      | (0)    |                   | (0)               | (0)           |                |

 $\bigcirc$ 1 : They are available since charger firmware version 6.02

# Appendix A. Battery/Charger table (2/4)

· Display items when using VL-4Si

|                        | Bat  | ttery    |               |        |                 |        |               |            |           |         |       | BI    | MS            |                      |      |        |                      |                   |               |                |
|------------------------|------|----------|---------------|--------|-----------------|--------|---------------|------------|-----------|---------|-------|-------|---------------|----------------------|------|--------|----------------------|-------------------|---------------|----------------|
|                        |      |          | Data          |        |                 | CHARGE | R STATUS      | 6 / BATTER | RY DETAIL | -       |       | DISC  | HARGE G       | RAPH                 |      |        |                      | DATABASI          | •             |                |
| Model                  | Comm | Capacity | Serial<br>No. | Recoed | Time<br>to full | Model  | Serial<br>No. | Capacity   | Record    | User ID | Graph | Model | Serial<br>No. | First full<br>charge | Life | Cycles | First full<br>charge | Over<br>discharge | High<br>Ioads | Len<br>storage |
| E-7<br>E-10<br>E-HL9   | IB   | ~        | ~             | ~      | 0               | 0      | 0             | 0          | 0         | 0       |       |       |               |                      |      | 0      | 0                    | 0                 | 0             | 0              |
| FLITE                  | IB   | ✓        | √             | √      | 0               | 0      | 0             | 0          | 0         | 0       |       |       |               |                      |      | 0      | 0                    | 0                 | 0             | 0              |
|                        | SB   | ~        | ~             |        | 0               |        |               |            |           |         |       |       |               |                      |      | (0)    |                      | (0)               | (0)           |                |
| DUO-95<br>DUO-150      | SB   | ~        |               |        | 0               |        |               |            |           |         |       |       |               |                      |      | (0)    |                      | (0)               | (0)           |                |
| DUO-C98                | IB   | ~        |               |        | 0               | 0      |               | 0          |           |         |       |       |               |                      |      | (0)    |                      | (0)               | (0)           |                |
| DUO-C198               | SB   | ~        | ~             |        | 0               |        |               |            |           |         |       |       |               |                      |      | (0)    |                      | (0)               | (0)           |                |
| IPL-98                 | IB   | ~        | √             | ~      | 0               | 0      | 01            | 0          | 0         | 0       |       |       |               |                      |      | 0      | 0                    | 0                 | 0             | 0              |
| IPL-150                | SB   | ✓        | ✓             |        | 0               |        |               |            |           |         |       |       |               |                      |      | (0)    |                      | (0)               | (0)           |                |
| Imicro-98              | IB   | √        | √             |        | 0               | 0      | 01            | 0          |           |         |       |       |               |                      |      | (0)    |                      | (0)               | (0)           |                |
| Imicro-150             | SB   | ✓        | √             |        | 0               |        |               |            |           |         |       |       |               |                      |      | (0)    |                      | (0)               | (0)           |                |
| DUO-C98P               | IB   | 1        |               |        | 0               | 0      |               | 0          |           |         |       |       |               |                      |      | (0)    |                      | (0)               | (0)           |                |
| DUO-C150P<br>DUO-C198P | SB   | ~        |               |        | 0               |        |               |            |           |         |       |       |               |                      |      | (0)    |                      | (0)               | (0)           |                |
| Imicro-50P             | IB   | ~        | ~             |        | 0               | 0      |               | 0          |           |         |       |       |               |                      |      | (0)    |                      | (0)               | (0)           |                |
| Imicro-98P             | SB   | ~        | ~             |        | 0               |        |               |            |           |         |       |       |               |                      |      | (0)    |                      | (0)               | (0)           |                |

 $\bigcirc$ 1 : They are available since charger firmware version 6.02

# Appendix A. Battery/Charger table (3/4)

· Display items when using ESC-4i

|                      | Bat  | ttery    |               |        |                 |        |               |            |           |         |       | BI    | MS            |                   |      |        |                   |                   |               |                |
|----------------------|------|----------|---------------|--------|-----------------|--------|---------------|------------|-----------|---------|-------|-------|---------------|-------------------|------|--------|-------------------|-------------------|---------------|----------------|
|                      |      |          | Data          |        |                 | CHARGE | R STATUS      | 6 / BATTEF | RY DETAIL | -       |       | DISC  | HARGE G       | RAPH              |      |        | I                 | DATABASI          | •             |                |
| Model                | Comm | Capacity | Serial<br>No. | Recoed | Time<br>to full | Model  | Serial<br>No. | Capacity   | Record    | User ID | Graph | Model | Serial<br>No. | First full charge | Life | Cycles | First full charge | Over<br>discharge | High<br>Ioads | Len<br>storage |
| E-7<br>E-10<br>E-HL9 | IB   | ~        | ~             | ~      | 0               | 0      | 0             | 0          | 0         | 0       | 0     | 0     | 0             | 0                 | 0    | 0      | 0                 | 0                 | 0             | 0              |
| FLITE                | IB   | √        | ~             | √      | 0               | 0      | 0             | 0          | 0         | 0       | 0     | 0     | 0             | 0                 | 0    | 0      | 0                 | 0                 | 0             | 0              |
|                      | SB   | ~        | ~             |        | 0               |        |               |            |           |         | 0     |       |               |                   |      | (0)    |                   | (0)               | (0)           |                |
| DUO-95<br>DUO-150    | SB   | ~        |               |        | 0               |        |               |            |           |         | 0     |       |               |                   |      | (0)    |                   | (0)               | (0)           |                |
| DUO-C98<br>DUO-C150  | IB   | ~        |               |        | 0               | 0      |               | 0          |           |         | 0     | 0     |               |                   | 0    | (0)    |                   | (0)               | (0)           |                |
| DUO-C198             | SB   | ~        | ~             |        | 0               |        |               |            |           |         | 0     |       |               |                   |      | (0)    |                   | (0)               | (0)           |                |
| IPL-98               | IB   | ~        | ~             | 1      | 0               | 0      |               | 0          | 0         | 0       | 0     | 0     |               | 0                 | 0    | 0      | 0                 | 0                 | 0             | 0              |
| IPL-150              | SB   | ~        | √             |        | 0               |        |               |            |           |         | 0     |       |               |                   |      | (0)    |                   | (0)               | (0)           |                |
| Imicro-98            | IB   | ✓        | √             |        | 0               | 0      |               | 0          |           |         | 0     | 0     |               |                   | 0    | (0)    |                   | (0)               | (0)           |                |
| Imicro-150           | SB   | ✓        | √             |        | 0               |        |               |            |           |         | 0     |       |               |                   |      | (0)    |                   | (0)               | (0)           |                |
| DUO-C98P             | IB   | 1        |               |        | 0               | 0      |               | 0          |           |         | 0     | 0     |               |                   | 0    | (0)    |                   | (0)               | (0)           |                |
| DUO-C198P            | SB   | ~        |               |        | 0               |        |               |            |           |         | 0     |       |               |                   |      | (0)    |                   | (0)               | (0)           |                |
| Imicro-50P           | IB   | ~        | ~             |        | 0               | 0      |               | 0          |           |         | 0     | 0     |               |                   | 0    | (0)    |                   | (0)               | (0)           |                |
| Imicro-98P           | SB   | ~        | ~             |        | 0               |        |               |            |           |         | 0     |       |               |                   |      | (0)    |                   | (0)               | (0)           |                |

# Appendix A. Battery/Charger table (4/4)

Display items when using ESC-2i

|                           | Bat  | tery     |               |        |                 |        |               |            |           |         |       | в     | NS            |                   |      |        |                   |                   |               |                |
|---------------------------|------|----------|---------------|--------|-----------------|--------|---------------|------------|-----------|---------|-------|-------|---------------|-------------------|------|--------|-------------------|-------------------|---------------|----------------|
|                           |      |          | Data          |        |                 | CHARGE | R STATUS      | 6 / BATTER | RY DETAIL | -       |       | DISC  | HARGE G       | RAPH              |      |        | I                 | DATABASI          | •             |                |
| Model                     | Comm | Capacity | Serial<br>No. | Recoed | Time<br>to full | Model  | Serial<br>No. | Capacity   | Record    | User ID | Graph | Model | Serial<br>No. | First full charge | Life | Cycles | First full charge | Over<br>discharge | High<br>Ioads | Len<br>storage |
| E-7<br>E-10<br>E-HL9      | IB   | ~        | ~             | ~      |                 | 0      | 0             | 0          | 0         | 0       | 0     | 0     | 0             | 0                 | 0    | 0      | 0                 | 0                 | 0             | 0              |
| FLITE                     | IB   | √        | √             | 1      |                 | 0      | 0             | 0          | 0         | 0       | 0     | 0     | 0             | 0                 | 0    | 0      | 0                 | 0                 | 0             | 0              |
|                           | SB   | ~        | √             |        | 0               | 0      | 0             | 0          |           |         | 0     | 0     | 0             |                   | 0    | (0)    |                   | (0)               | (0)           |                |
| DUO-95<br>DUO-150         | SB   | ~        |               |        | 0               | 0      |               | 0          |           |         | 0     | 0     |               |                   | 0    | (0)    |                   | (0)               | (0)           |                |
| DUO-C98                   | IB   | ~        |               |        |                 | 0      |               | 0          |           |         | 0     | 0     |               |                   | 0    | (0)    |                   | (0)               | (0)           |                |
| DUO-C198                  | SB   | √        | ~             |        | 0               | 0      | 0             | 0          |           |         | 0     | 0     | 0             |                   | 0    | (0)    |                   | (0)               | (0)           |                |
| IPL-98                    | IB   | ~        | √             | ~      |                 | 0      | 0             | 0          | 0         | 0       | 0     | 0     | 0             | 0                 | 0    | 0      | 0                 | 0                 | 0             | 0              |
| IPL-150                   | SB   | ✓        | √             |        | 0               | 0      | 0             | 0          |           |         | 0     | 0     | 0             |                   | 0    | (0)    |                   | (0)               | (0)           |                |
| Imicro-98                 | IB   | ✓        | √             |        | 0               | 0      | 0             | 0          |           |         | 0     | 0     | 0             |                   | 0    | (0)    |                   | (0)               | (0)           |                |
| Imicro-150                | SB   | ✓        | √             |        | 0               | 0      | 0             | 0          |           |         | 0     | 0     | 0             |                   | 0    | (0)    |                   | (0)               | (0)           |                |
| DUO-C98P                  | IB   | 1        |               |        |                 | 0      |               | 0          |           |         | 0     | 0     |               |                   | 0    | (0)    |                   | (0)               | (0)           |                |
| DUO-C198P                 | SB   | ~        |               |        | 0               | 0      |               | 0          |           |         | 0     | 0     |               |                   | 0    | (0)    |                   | (0)               | (0)           |                |
| Imicro-50P                | IB   | ✓        | ~             |        | 0               | 0      | 0             | 0          |           |         | 0     | 0     | 0             |                   | 0    | (0)    |                   | (0)               | (0)           |                |
| Imicro-98P<br>Imicro-150P | SB   | ~        | ~             |        | 0               | 0      | 0             | 0          |           |         | 0     | 0     | 0             |                   | 0    | (0)    |                   | (0)               | (0)           |                |